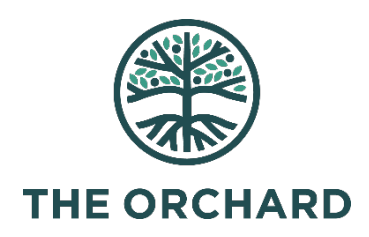

# Instructions for Changing Recurring Gifts

#### Logging into Your Giving Account

- 1. Go to <u>The Orchard Give Page</u>.
- 2. Click on "Your Account" at the top right corner of the page, and a drop down box will appear that reads "Manage Account"

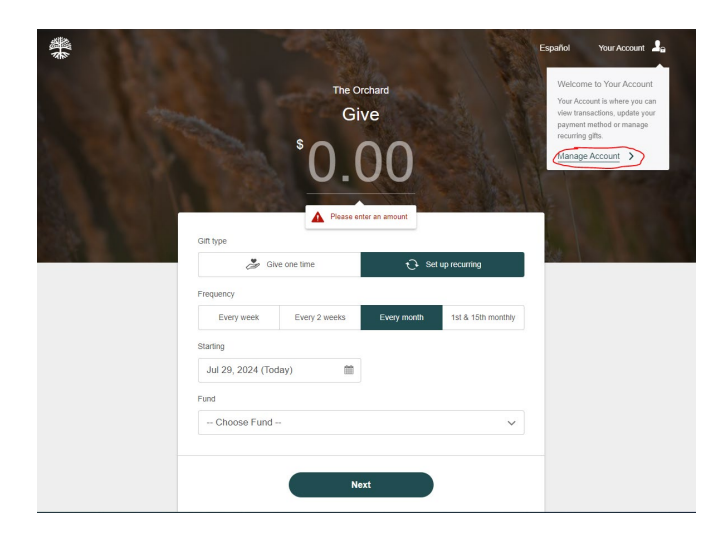

3. Click on "Manage Account" and sign into your account with a phone number or email address associated with your giving account.

| Sign in                                                                                                    |  |
|----------------------------------------------------------------------------------------------------|--|
| Sign in to your personal account using your mobile number. (1) Sign in via email and password $ ightarrow$ |  |
| Mobile                                                                                                    |  |
| Next Don't have an account?                                                                                |  |

4. For security purposes, you may be required to enter a verification code sent as a text to your phone number or an email to your email address. Please check your spam if this may be your first time receiving an email.

| Sign in                                                        |               |
|----------------------------------------------------------------|---------------|
| Enter the security code sent to your number                    | (Resend code) |
| Security Code<br> p digit code<br>Can't receive text messages? | £             |
| Sign in                                                        |               |

5. You should now arrive at the Donor Portal Welcome page.

### Find your Recurring and Scheduled Gift(s)

The first step to any of the ways to update your recurring or scheduled gifts is to find them in the Donor Portal.

- 1. Log into your <u>Donor Portal</u> as instructed above.
- 2. Once arriving at the Donor Portal Welcome page, look for the section titled "Recurring Gifts" or "Scheduled Gifts."

|                   | Welcome                          |                 | Q Search for an or | rganization          |
|-------------------|----------------------------------|-----------------|--------------------|----------------------|
|                   | Give                             | Recurring gifts |                    |                      |
|                   |                                  | (3) The Orchard | 09 Aug '24         | \$100.00 Edit        |
| ୍କ୍ରୌ Campaigns   |                                  | Add recu        | rring gift         |                      |
| (\$) Transactions | The Orchard                      |                 |                    |                      |
| Giving Statements | Recent gift                      | Recent activity |                    |                      |
| Security          | <sup>\$</sup> 100 <sup>.00</sup> | The Orchard     | 20 Jun '24         | \$100.00 <u>View</u> |
| Payment Methods   | Give                             | The Orchard     | 02 Jun '24         | \$102.20 <u>View</u> |

- 3. Select the gift you'd like to update. It will be labeled with the name of the organization (The Orchard), the gift amount, and the next scheduled payment date. Note: you may see other organizations if you have recurring gifts to other organizations using PushPay as their giving platform.
- 4. Click "Edit" of each recurring gift to change or delete

| 2                 | Welcome                          | Q Search for an organization             |
|-------------------|----------------------------------|------------------------------------------|
|                   | Give                             | Recurring gifts                          |
|                   |                                  | (b) The Orchard 09 Aug '24 \$100.00 Edit |
| 88 Home           |                                  |                                          |
| Campaigns         |                                  | Add recurring gift                       |
| (\$) Transactions | The Orchard                      |                                          |
| Giving Statements | Recent gift                      | Recent activity                          |
| P Security        | <sup>\$</sup> 100 <sup>.00</sup> | The Orchard 20 Jun 24 \$100.00 View      |
| Payment Methods   | Give                             | The Orchard 02 Jun 24 \$102.20 View      |

### Changing your Recurring and Scheduled Gift(s)

- 1. When viewing the detail of the recurring gift, click "Edit" to change & click "Save"
  - The amount of the gift
  - The frequency of the gift
  - The schedule of the gift
  - The fund designation

Save Cancel editing

| (IP)                                                                                                    |                                                                                                    |                                                         |
|----------------------------------------------------------------------------------------------------|----------------------------------------------------------------------------------------------------|---------------------------------------------------------|
| Collapse Monu  Collapse Monu  Summary  Transactions  Recurring Schedules  Chring Statements  Chring Statements  Chring Statem | Summary > Recurring Oilt Detail  C Recurring Gift Detail  The Orchard Active                                                                                                    | Actions -                                               |
| Payment Methods Your Profile Security                                                                                                    | Schoolule Details                                                                                                    | Transaction History<br>\$100.00 Heat get<br>09 Aug 2024 |
|                                                                                                    | Vernon Hills - General Fund Payment Method Een                                                                                                    |                                                         |
| Collapse Menu     Summary     d     Transactions     Recurring Schedu     Giving Statement     Campaigns & Pier                                                                                                    | Summary > Recurring Gift Detail<br>Recurring Gift Detail<br>The Orchard Active<br>ges                                                                                                    |                                                         |
| <ul> <li>Payment Method</li> <li>Your Profile</li> <li>Security</li> </ul>                                                                                                    | Edit Schedule Details         Amount       Frequency         USD \$ 100       Every month         Add 2.2% to contribute to processing costs for each gift         Starting on       Ending on         Aug 9, 2024       When I cancel it         Fund         Vernon Hills - General Fund         You will give USD \$100.00 with your first gift on 09 Aug 2024. | Cancel editing                                          |

## Changing your Recurring and Scheduled Gift(s)

1. To cancel the recurring gift, click "Actions" and "Cancel Schedule"

| I← Collapse Menu                          |                                     |                          |      |                         |                 |
|-------------------------------------------|-------------------------------------|--------------------------|------|-------------------------|-----------------|
| Summary                                   | Summary > Recurring Gift Detail     |                          |      |                         |                 |
| P Transactions                            | ÷                                   |                          |      |                         |                 |
| Recurring Schedules                       | Recurring Gift Detail               |                          |      |                         |                 |
| Giving Statements     Campaigns & Piedges | The Orchard Active                  |                          |      |                         | Actions -       |
| Payment Methods                           | Schedule Details                    |                          | Edit | Transaction History     | Cancel Schedule |
| Your Profile     Security                 | Amount<br>USD \$100.00              | Frequency<br>Every month |      | \$100.00<br>09 Aug 2024 | Next gift       |
|                                           | Starting on<br>09 Aug 2024          | Ending on<br>never       |      |                         |                 |
|                                           | Fund<br>Vernon Hills - General Fund |                          |      |                         |                 |
|                                           |                                     |                          |      |                         |                 |
|                                           | Payment Method                      |                          | Edit |                         |                 |
|                                           | DPMORGAN CHASE BANK, NA             | •••••09                  |      |                         |                 |

2. Confirm your cancellation by clicking "Yes, Cancel"

| $\triangle$                                                                               |
|-------------------------------------------------------------------------------------------|
| Cancel recurring schedule?                                                                |
| Are you sure you want to cancel this recurring<br>schedule? This action cannot be undone. |
| Go back Yes, cancel                                                                       |